# Navigating Laserfiche<sup>®</sup> Mining Program File Repository

The North Carolina Department of Environmental Quality (DEQ), Division of Energy, Mineral, and Land Resources (DEMLR) Mining Program public file repository is stored in Laserfiche<sup>®</sup>. Browser cookie settings will sometimes require users to "sign in" upon clicking a Laserfiche<sup>®</sup> link. Once the user has signed out and re-signed in, the cookie setting will be restored.

## Steps to Open the file repository.

| <ul> <li>Alama</li> <li>Wake</li> <li>For links<br/>accessin<br/>the prefi</li> <li>2020</li> </ul> | nce Aggregates, LLC<br>Stone Corporation Triangle Quarry<br>to DEQ's Laserfiche archives, website cookies may preve<br>g a link. Choose "Sign Out, sign back in with prefilled "pi<br>led password, then try to access the link again.<br>Modification | ent you from<br>ublic" username ar |
|----------------------------------------------------------------------------------------------------|----------------------------------------------------------------------------------------------------|------------------------------------|
| <ul> <li>Wake</li> <li>For links<br/>accessir<br/>the prefi</li> <li>2020</li> </ul>                | Stone Corporation Triangle Quarry<br>to DEQ's Laserfiche archives, website cookies may preve<br>a link. Choose "Sign Out, sign back in with prefilled "pi<br>led password, then try to access the link again.<br>Modification                          | ent you from<br>ublic" username ar |
| For links<br>accessir<br>the prefi                                                                  | to DEQ's Laserfiche archives, website cookies may preve<br>g a link. Choose "Sign Out, sign back in with prefilled "pi<br>led password, then try to access the link again.<br>Modification                                                             | ent you from<br>ublic" username ar |
|                                                                                                    |                                                                                                    |                                    |
| Applicat                                                                                            | OP n Open Link in New Jab Open Link in New Window                                                                                                    |                                    |
| 2018                                                                                                | Bookmark This Link<br>Save Ling As<br>Save Link to Pocket                                                                                                    |                                    |
| 2018 Me                                                                                             | Copy Link Location<br>Search Google for "Application mat"                                                                                                    |                                    |
| Site Pla                                                                                            | Segd Link to Device >                                                                                                    |                                    |
| Site Pla                                                                                            | Ma Segd Link to Device > Inspect Element (Q)                                                                                                    |                                    |

From the Mining program webpage, **right click** the <u>Wake</u> <u>Stone, 2020 Modification, Application Materials</u> link.

If the user has recently signed in and/or cookie settings have not been reset, the link should take the user to the correct subfolder within Laserfiche®

| Laserfiche' • Search in               | WebLink Q Advanced                  |                   | My W             | ebLink More <del>-</del>                    |
|---------------------------------------|-------------------------------------|-------------------|------------------|---------------------------------------------|
| EnergyMineralLandResources > Mining > | > 92-Wake > 92-10_Triangle_Quarry > | 2020_Modification | 3 Entries        |                                             |
| Name                                  | Page count                          | Template name     | 2020             | Addification                                |
| 01_Application_and_ADI                |                                     |                   | 2020_1           | nounication                                 |
| 02_Public_Hearing                     |                                     |                   | Metadata         | Preview                                     |
| 03_Public_comments                    |                                     |                   | Entry Prope      | erties                                      |
|                                       |                                     |                   | Modified         | 6/9/2021 1:14:21 PM                         |
|                                       |                                     |                   | Created          | 3/10/2021 9:02:51 AI                        |
|                                       |                                     |                   | Template         |                                             |
|                                       |                                     |                   | No templat       | e assigned                                  |
|                                       |                                     |                   | Fields           |                                             |
|                                       |                                     |                   | WebAccess<br>URL | https://edocs.deq.nc<br>db=EnergyMineralLa  |
|                                       |                                     |                   | Weblink<br>URL   | https://edocs.deq.nc<br>dbid=0&startid=2742 |
|                                       |                                     |                   |                  |                                             |
|                                       |                                     |                   |                  |                                             |

#### Laserfiche

Cookies are not enabled for this website. Cookies must be enabled in order to sign in to WebLink 10.

Sign Out

If cooking setting have recently been reset or the user has never signed in, Laserfiche<sup>®</sup> may present the screen stating *"Cookies are not enabled for this website. Cookies must be enabled in order to sign in to WebLink 10."* If this screen appears the user should click the <u>"Sign Out"</u> link.

After clicking <u>"Sign Out</u>", the user can sign back in using the prefilled user name and password.

| Laserfiche |                                      |             |
|------------|--------------------------------------|-------------|
|            |                                      |             |
|            |                                      |             |
|            |                                      |             |
|            |                                      |             |
|            |                                      |             |
|            | Log in to EnergyMineralLandResources |             |
|            | liser name:                          |             |
|            |                                      |             |
|            | public                               | Prefilled   |
|            | Password:                            | information |
|            |                                      |             |
|            |                                      |             |
|            | Sign In                              |             |
|            |                                      |             |
|            |                                      |             |
|            | Powered by Laserfiche                |             |
|            |                                      |             |
|            |                                      |             |
|            |                                      |             |
|            |                                      |             |
|            |                                      |             |
|            |                                      |             |
|            |                                      |             |

## Browse File Repository or Return for Direct Link

| Lezeriteine Webblink | Browse                    | Search                                                                  | My WebLink                                           | Help        | About                   | Sign Out    |
|----------------------|---------------------------|-------------------------------------------------------------------------|------------------------------------------------------|-------------|-------------------------|-------------|
|                      | We<br>The gatew<br>Search | lcome to Laserfi<br>way to our Laserfi<br>n in WebLink<br>Public Inform | fiche WebLink<br>iche document center<br>Q<br>mation | Eiti<br>bro | her link v<br>owse enti | vill<br>ire |
|                      |                           | Powered by Las                                                          | serfiche                                             |             |                         |             |
|                      |                           |                                                                         |                                                      |             |                         |             |

Once signed in the user can choose to browse the entire DEMLR repository or return to the Mining Program webpage to navigate directly to the Wake Stone 2020 Modification Files.

Mining Files are organized by County, then Permit Number.

| Laserfiche Search                   | in WebLink | Q Advanced    | My WebLink More 👻    |
|-------------------------------------|------------|---------------|----------------------|
| EnergyMineralLandResources 6 Entrie | s          |               |                      |
| Name                                | Page count | Template name | Energy Minerall and  |
| Dam Overtopping Reports             |            |               |                      |
| Dam Safety                          |            |               | Metadata Preview     |
| DEMLR - Public Information          |            |               | Entry Properties     |
| Erosion and Sediment Control        |            |               | Modified 6/14/2021   |
| Geological Survey                   |            |               | Created 10/27/2015   |
| Mining                              |            |               | 3:23:58 PM           |
|                                     |            |               | Template             |
|                                     |            |               | No template assigned |
|                                     |            |               |                      |
|                                     |            |               |                      |
|                                     |            |               |                      |

## Direct Link

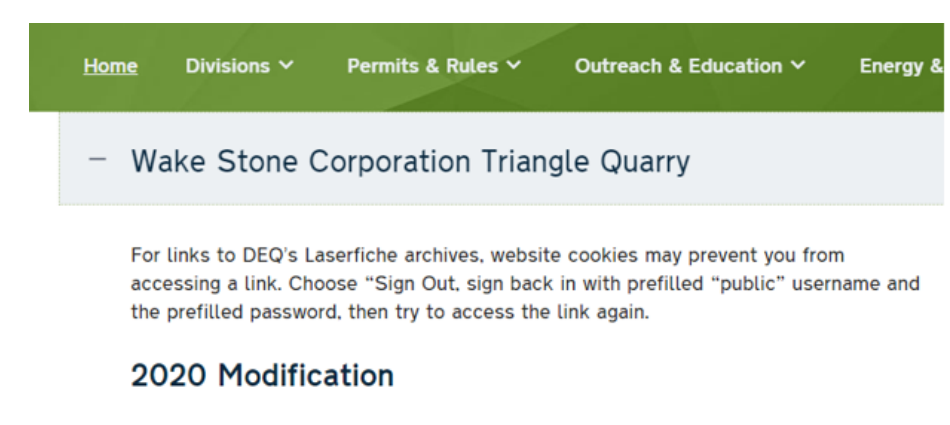

Application materials

#### 2018 Modification Letter

2018 Memorandum ☑ Site Plan Map ☑

### 2011-2017 Renewal and Modification

Mining Permit Penewal

| Laserfiche Search in                | WebLink Q Advanced                  |                   | My Wel                  | oLink More <del>-</del>                     |
|-------------------------------------|-------------------------------------|-------------------|-------------------------|---------------------------------------------|
| EnergyMineralLandResources > Mining | • 92-Wake > 92-10_Triangle_Quarry > | 2020_Modification | 3 Entries               |                                             |
| Name                                | Page count                          | Template name     | 🗖 2020_M                | lodification                                |
| 01_Application_and_ADI              |                                     |                   | Metadata                | Preview                                     |
| 03_Public_comments                  |                                     |                   | Entry Prope             | rties                                       |
|                                     |                                     |                   | Modified<br>Created     | 6/9/2021 1:14:21 PM<br>3/10/2021 9:02:51 AI |
|                                     |                                     |                   | Template<br>No template | assigned                                    |
|                                     |                                     |                   | Fields                  |                                             |
|                                     |                                     |                   | WebAccess<br>URL        | https://edocs.deq.nc<br>db=EnergyMineralLa  |
|                                     |                                     |                   | Weblink<br>URL          | https://edocs.deq.nc<br>dbid=0&startid=274; |

To navigate directly to the Wake Stone, 2020 Modification, Application Materials subfolder the user should return to the Mining program webpage and click on the Wake Stone, 2020 Modification, <u>Application Materials</u> link.

This should take the user directly to the Wake Stone, 2020 Modification, Application Materials subfolder.